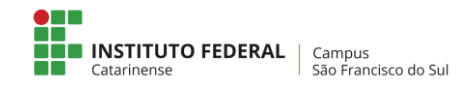

## Configurar a rede sem fio no Android

terça-feira, 24 de julho de 2018

- 1 No menu do Android clique em configurações e depois wi-Fi
- 2 Localizar a rede sem fio (sfs.ifc.edu.br)

| Fi Fi = 0 & 0 0 @ % 23 | <b>∦ .⊿</b> 93% | 17:46 |
|------------------------|-----------------|-------|
| ← Wi-Fi                | Wi-Fi Direct    | MAIS  |
| Ativado                |                 |       |
| 😪 sfs.ifc.edu.br       |                 |       |

3 – Configurar conforme a tela abaixo:

- Caso o botão conectar esteja aparecendo em opaco, selecionar a opção Não Validar.
- Celulares que aparecerem o campo Domínio (Motorola), conforme imagem 2, favor inserir sfs.ifc.edu.br.
- <u>Para os alunos:</u> No campo "Identidade", coloque o CPF e no campo "Senha", a senha de conexão de rede(computador, e-mail). Em "Identidade anônima", deixe em branco.
- <u>Para servidores:</u> No campo "Identidade", coloque o seu nome.sobrenome e no campo "Senha", a senha de conexão de rede. Em "Identidade anônima", deixe em branco. Clique no botão conectar e aguarde.

| 1 sfs.ifc.edu.br                                                     | 2 sfs.ifc.edu.br                   |                             |
|----------------------------------------------------------------------|------------------------------------|-----------------------------|
| Método EAP PEAP >                                                    | Método EAP PEAP >                  |                             |
| Autenticação MSCHAPV2 >                                              | Autenticação MSCHAPV2 >            |                             |
| Certificado CA Não validar >                                         | Certificado CA Usar certificados > |                             |
| Nenhum certificado especificado. Sua conexão não<br>será particular. | Status de certificado on-line      | 3                           |
| Privacidade Usar MAC do dis >                                        | Não validar >                      | n n ☆ ☆ ☆ @ @ ⊛ ∞           |
| Digite seu usuário                                                   | sfs.ifc.edu.br                     | Ativado 🔹                   |
| Identidade anônima                                                   | Privacidade Usar MAC do dis >      | Sts.Ifc.edu.br<br>Conectado |
| Digite sua senha o                                                   | Digite seu usuário                 |                             |
| Oncões simples Conectar                                              | Identidade anônima                 |                             |
| chiter annihier                                                      | Digite sua senha 💿                 |                             |
|                                                                      | Opções simples Conectar            |                             |